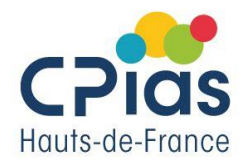

1. Connectez-vous sur l'application POP and PAY : <u>https://www.popandpay.com/</u>

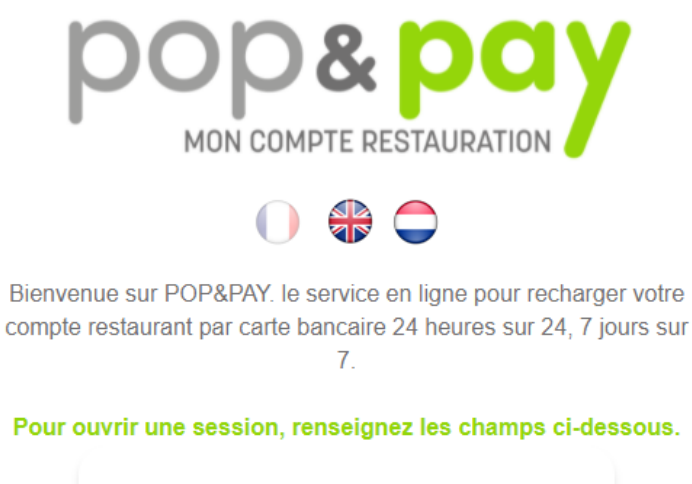

Pour ouvrir une session, renseignez les champs ci-dessous.

|    | CHULILLE            | $\supset$ |
|----|---------------------|-----------|
| 2( | CHULILLE            | $\supset$ |
| 0  | Mot de passe        | $\supset$ |
|    | Ouvrir une session  |           |
|    | Mot de passe oublié |           |
|    |                     |           |

- 2. Entrez le code site : : CHULILLE + Identifiant : CHULILLE + mot de passe : CHULILLE
- 3. Cliquez sur « ouvrir une session »

| CPICS<br>Hauts-de-France              |                  | Procédure                                                      |       | Version du 14/12/2022              |                      |                                  |
|---------------------------------------|------------------|----------------------------------------------------------------|-------|------------------------------------|----------------------|----------------------------------|
|                                       |                  | Procédure d'achat de tickets repas<br>self pour les extérieurs |       |                                    | De Cécile DEFONTAINE |                                  |
|                                       |                  |                                                                |       |                                    |                      |                                  |
| at_tickets/index.php                  |                  |                                                                |       |                                    |                      |                                  |
| Se connecter « CPIA 🕜 Accueil - Canva | a 💁 Courrie      | r - DEFONT 🛅 Nouvel ong                                        | jlet  | CPIAS Hauts-de-Fra                 |                      |                                  |
|                                       | es Exté          | érieurs                                                        |       |                                    |                      |                                  |
|                                       | Ticke            | ¥ <b>1</b><br>t Petit Plateau                                  |       | ۲ <b>۱</b><br>Ticket Grand Platea  | iux                  |                                  |
|                                       |                  | Tarif : 8,87€                                                  |       | Tarif : 12,29€                     |                      |                                  |
|                                       | Quan             | tité: 1<br>(Entre 1 et 10)                                     |       | Quantité: 1<br>(Entre 1 et 10)     |                      |                                  |
|                                       | - 1 Repas Pla    | at - 1 périphérique                                            |       | - 1 Repas Plat - 3 périphériqu     | es                   |                                  |
| <                                     |                  | ✓Acheter                                                       |       | Acheter                            |                      | >                                |
| Conditions générale                   | es d'utilisatior | n et règles de protection de                                   | s do  | nnées personnelles                 |                      |                                  |
| Je déclare avoir pris c               | onnaissance      | des "Conditions général                                        | es d  | 'utilisation et des règles de pro  | otection d           | es données personnelles" 🗹       |
|                                       |                  |                                                                |       |                                    |                      |                                  |
|                                       |                  | Vous devez accept                                              | er le | s "Conditions générales d'utilisat | ion et des           | regles de protection des données |
|                                       |                  |                                                                |       |                                    |                      |                                  |

4. Cochez sur « je déclare avoir pris connaissance des conditions générales... »

5. Cliquez sur acheter, soit sur ticket petit plateau à 8.87 € (1 plat+1 dessert ou 1 entrée +1 plat) ou sur ticket grand plateau 12.29 € (1 entrée +1 plat + 1 fromage + 1 dessert)

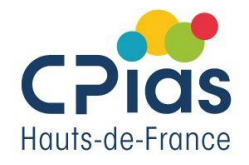

## ommande

|                                         | Votre commande                                                                                                    |  |  |  |  |
|-----------------------------------------|----------------------------------------------------------------------------------------------------|--|--|--|--|
| <ul> <li>Ticke</li> <li>Quar</li> </ul> | et Petit Plateau<br>ntité : 1                                                                                                    |  |  |  |  |
|                                         | Montant à payer :<br><b>8,87 €</b>                                                                                                    |  |  |  |  |
| Nom / prénom / raison sociale           |                                                                                                    |  |  |  |  |
| 1                                       | Nom / prénom                                                                                                    |  |  |  |  |
|                                         | Email                                                                                                    |  |  |  |  |
| $\mathbf{x}$                            | Email                                                                                                    |  |  |  |  |
| Votre                                   | e email est nécessaire pour recevoir votre commande<br>ainsi que votre ticket de paiement.                                              |  |  |  |  |
|                                         | € Procéder au paiement                                                                                                    |  |  |  |  |
| En cliquant su<br>PAYBOX ou             | r le bouton ci-dessus, vous serez <b>redirigé vers la plate-forme</b><br>u vous devrez saisir les informations de votre carte bancaire. |  |  |  |  |
|                                         | ← Retour                                                                                                    |  |  |  |  |

- 6. Indiquez votre Nom, prénom puis votre mail
- 7. Cliquez sur « procéder au paiement »

Vous êtes alors redirigé vers la plateforme sécurisée de paiement paybox

8. Rentrez vos informations bancaires puis appuyer sur « valider »

9. Lire vos mails pour récupérer le mail POP and PAY contenant votre ticket repas sous forme de QR code